2023 학교예술강사 지원사업 학생 만족도 조사 운영 가이드(담당교사용)

2023. 5.

한국문화예술교육진흥원 및 17개 시·도 지역운영기관

## I. 추진 목적

- 학교예술강사 지원사업 '학생 만족도 조사' 추진을 통해 교육활동에 대한 자체 점검
   및 역량개발 자료로 예술강사 대상 결과 제공
- '학생 만족도 조사'의 제도화를 통해 학교예술강사 지원사업의 발전 및 문화예술교육 발전의 토대 마련

#### 표. 만족도 조사 개요

- ▶ 대 상 자 : 배치받은 분야-교육과정 건의 수업이 종료된 예술강사
- ▶ 수 행 자 : 해당 예술강사 수업에 참여한 수혜학생 전체 ※ 특수학교 및 특수학급 학생 제외
- ▶ 조사기간 : 연중 상시
- ▶ 대상월: 2023년 3월~ 12월
- ▶ 조사시기 : '분야-교육과정' 건별 수업 종료 후 만족도 조사 실시
  - ✔ 운영학교는 건별 수업 종료 시점 기준으로 1차 또는 2차 마감기한 내 실시
  - ✔ 운영학교는 건별 수업이 종료된 후 조사 시행 필요. 단 7월 말 수업종료 예정 건의 경우, 1차 조사 마감기한(7.14.) 이내 완료 필요하며 12월 말 수업 종료 예정 건의 경우, 2차 조사 마감기한(12.15.) 또는 3차 조사 마감기한(2024. 1. 3.) 내 완료 필요

※ 강사 및 학교 포기 건도 1시수 이상 수업을 진행하였을 경우 만족도 조사 시행 필요

| 회 차        | 1차                                              | 2차                                                                       | 3차                                             |  |  |
|------------|-------------------------------------------------|--------------------------------------------------------------------------|------------------------------------------------|--|--|
| 조사<br>마감기한 | <b>2023. 7. 14.(금)까지</b><br>※ 3~7월 중 수업 종료되는 학교 | <b>2023. 12. 15.(금)까지</b><br>※ 8~12월 중 수업 종료되는 학교<br>※ 1차 기간에 조사하지 못한 학교 | <b>2024. 1. 3.(수)까지</b><br>※ 2차 기간에 조사하지 못한 학교 |  |  |
| 조사<br>결과게시 | 7. 24.(월) 17:00                                 | 12. 26.( <b>화</b> ) 17:00<br>※ 12. 25.(월)이 공휴일임에 따라<br>26일 게시            | 2024. 1. 8.(월) 17:00                           |  |  |

- ▶ 조사방법 : 온라인시스템(aschool.arte.or.kr)을 통한 온라인 조사
- · 배치완료 시 시스템 내 생성되는 만족도조사 URL을 담당교사가 수혜학생 대상 배 포하여 학생별 온라인 조사 실시
- 조사내용 : 예술강사의 예술전문성, 수업구성, 학생에 대한 태도, 성실성, 종합만족도 등에 대한 설문문항으로 구성(총 6개 문항)
- 결과활용 : 조사결과는 향후 수업 프로그램 개발 및 역량개발 등에 활용할 수 있도
   록 예술강사 대상 개별 제공
- ▶ 문의처 : 해당 지역운영기관으로 문의

#### Ⅲ. 만족도 조사 세부절차

#### ① 조사지 URL 확인 (담당교사)

- 분야-교육과정 건의 수업이 종료된 후, 온라인 시스템(aschool.arte.or.kr) 내 생성된 만족도 조사지 URL 확인
  - ✔ URL 확인 경로 : 온라인시스템 > [평가/조사관리] > [학생만족도조사]
     ※ 인터넷 익스플로러에서 접속이 어려운 경우, '크롬(Crome) 또는 '엣지(Microsoft Edge)' 브라우저로 접속 필요

#### ② 조사 관련 유의사항 안내 및 URL 배포 (담당교사→수혜학생)

- ▶ 학생들이 어느 강사에 대한 만족도 조사인지를 명확히 인지한 후 진행할 수 있도록 안내
- 학생들이 조사에 대해 충분히 이해한 후, 솔직하고 진지한 자세로 임할 수 있도록 분위기 조성 및 유의사항 안내

#### ✔ 유의사항

| · 예술강사 선생님이 진행한 수업 되돌아보기 | · 바르고 고운말 사용하기          |
|--------------------------|-------------------------|
| · 진지한 자세로 임하기            | · 감정에 치우치지 않고 공정하게 응답하기 |
| · 설문 문항을 꼼꼼하게 읽고 응답하기    | · 수업과 관련된 의견만 제시하기      |

#### ③ 조사지 URL로 링크 접속하여 만족도 조사 실행 (수혜학생)

- 담당교사가 안내해준 URL로 링크 접속하여, 첫 페이지에 [학년/반/번호] 입력 후 [설 문시작] 버튼 클릭하여 조사 실행
  - ✔ 번호의 경우, 중복응답 방지를 위한 것으로, 설문 시작 전 담당교사가 임의로 설문을 위한 번호를 학생별로 부여한 후, 학생은 해당 번호 입력하여 설문 시작
- ▶ 해당 분야-교육과정 수업에 참여한 전체 학생 실시 필요(특수학교 및 특수학급 제외)
  - · 담당교사 인솔 하에 교내 컴퓨터실 또는 담당교사 컴퓨터에서 실시, 학교전용 태블 릿 PC(스마트 패드 등)나 개인 컴퓨터, 핸드폰을 통해 접속하여 실시 등 학교 여건 에 맞는 방식으로 추진
  - ✔ 만족도 조사 응답은 반드시 학생이 직접 진행할 수 있도록 협조

#### ④ 조사결과 검토 및 조사마감 (담당교사)

#### ▶ 조사완료 여부 확인 및 입력사항 검토 ★

- · 주관식 응답내용 중, <u>적절하지 못한 응답내용(비속어 등)</u>이 있을 경우 학생 대상 수 정하도록 안내 필요
- ▶ [마감처리]버튼 클릭을 통해 조사결과 최종 제출 ★
   조사결과 마감기한 내 [마감처리] 완료 필요
   ※ 1차: ~7. 14(금) / 2차: ~12. 15(금) / 3차: ~2024. 1. 3.(수)

- · 동일 분야-교육과정 건에 담당교사가 여러 명일 경우, 대표 1인이 마감처리 버튼 클릭할 수 있도록 교사 간 협의 필요
   ✔ 최종제출 : 온라인시스템 > [평가/조사관리] > [학생만족도조사] > [마감처리] 클릭
- ✓ 미감처리 완료 이후, 상태값이 '게시'로 변경되었을 경우에는 내용수정 불가

#### ⑤ 조사 결과 조회 (예술강사)

 예술강사는 결과 조회 시기에 온라인 시스템을 통해 확인(항목별 평균점수, 주관식 답변 조회 가능)

#### Ⅳ. 만족도 조사지 문항

▶ 문항구성 : 5점 척도의 객관식 문항 5개 및 서술형 문항 1개로 구성

|   | 조사 여여             | 설등                                     | 은 문항                                                       |
|---|-------------------|----------------------------------------|------------------------------------------------------------|
|   | <u> </u>          | 초등용                                    | 중등용                                                        |
| 1 | 예술 전문성            | 선생님의 수업에서 교과서의 내용<br>을 생생하게 배울 수 있었나요? | 선생님 덕분에 교과 내용에 대한 보다<br>풍성한 예술적 경험을 할 수 있었다.               |
| 2 | 수업진행              | 선생님의 수업이 재미있어서<br>시간이 금방 갔나요?          | 선생님의 수업은 체계적이고 재미있<br>어서 적극적으로 참여하였다.                      |
| 3 | 학생관리              | 선생님은 우리에게<br>친절하게 대해 주셨나요?             | 선생님은 우리들이 수업에 잘 참여할<br>수 있도록 도와주시고, 우리의 생각과<br>감정을 존중해주셨다. |
| 4 | 강사소양              | 선생님은 수업을 열심히 하셨나요?                     | 선생님은 열의를 갖고 성실하게 수업을<br>하셨다.                               |
| 5 | 종합 만족도            | 선생님이 수업을 잘 이끌어 주셔서<br>재미있고 좋았나요?       | 선생님의 수업이 만족스러워 예술 수업<br>에 흥미와 관심을 갖게 되었다.                  |
| 6 | 종합의견<br>(개방형/주관식) | 선생님 수업의 좋은 점이나<br>바라는 점은 무엇입니까?        | 좋았던 점이나 개선이 필요한 사항에<br>대해 자유롭게 적어주세요                       |

※ 각종학교의 경우, 초등용 설문지 사용

 1~5번은 해당 문항에 대해 평소 학생들이 느낀 예술강사 선생님의 수업과 가장 가 깝다고 생각하는 곳에 클릭하여 응답

| 전혀 그렇지 않다 | 그렇지 않다 | 보통이다    | 그렇다     | 매우 그렇다 |
|-----------|--------|---------|---------|--------|
| 8         | S      | $\odot$ | $\odot$ | ÷      |

 6번은 평소 예술강사 선생님의 수업에 대해 꼭 말하고 싶었던 의견을 자유롭게 기재 하여 응답

## V. 만족도 조사 관련 FAQ

#### Q. '학생 만족도 조사' 결과를 담당교사가 열람할 수 있나요?

담당교사는 온라인시스템을 통해 학생들이 응답한 결과를 열람할 수 있습니다. 객관식 평점과 주관식 응답 결과 확인이 가능합니다.

이에, 학생들이 기재한 주관식 문항에 대한 내용을 검토하신 후, 적절하지 못한 응답내용(비 속어 등)이 있을 경우, 해당 학생 대상 정정하도록 요청 또는 학교교사가 직접 내용 삭제 등 을 통해 답변 정리 후 [마감처리] 버튼을 클릭, 최종 제출해주시기 바랍니다.

✔ 응답결과 열람 : [평가/조사관리] > [학생만족도조사] > [응답자] 클릭

#### Q. 최종제출 완료 이후 조사결과 내용 수정이 가능한가요?

[마감처리] 버튼 클릭으로 최종제출 완료한 이후에도 [마감취소]를 통해 수정 후 재제출이 가능합니다. 단, 운영기관에서 조사결과 게시를 진행한 이후에는 수정이 불가하여 [마감취 소] 기능이 활성화되지 않는 점 참고해주시기 바랍니다.

✔ 게시가 완료된 건은 상태값이 '게시'로 변경되며 해당 건은 수정불가

| 회 차             | 1차                                                                               | 2차                                                                                                    | 3차                                                                                     |
|-----------------|----------------------------------------------------------------------------------|----------------------------------------------------------------------------------------------------|----------------------------------------------------------------------------------------|
| 조사 마감<br>(운영학교) | 2023. 7. 14.(금)까지                                                                | 2023. 12. 15.(금)까지                                                                                                    | 2024. 1. 3.(수)까지                                                                       |
| 결과 게시<br>(운영기관) | <b>7. 24.(월) 17:00 이후</b><br>※ [마감처리] 미완료 건의<br>경우, 운영기관에서 주관식<br><u>검토 후 게시</u> | <b>12. 26.(화) 17:00 이후</b><br>※ 12. 25.(월)이 공휴일임에 따라<br>26일 게시<br><u>※ [마감처리] 미완료 건의 경우,</u><br><u>운영기관에서 주관식 검토 후</u><br>게시 | <b>1. 8.(월) 17:00 이후</b><br><u>※ [마감처리] 미완료 건의</u><br>경우, 운영기관에서 주관식<br><u>검토 후 게시</u> |

# Q. 한 학생이 응답내용 중 일부를 수정하고 싶다고 합니다. 응답이 완료된 설문지도 수정 할 수 있나요?

제출을 완료한 설문지의 일부 수정은 불가하나, 설문지 첫 화면에서 기존에 입력하였던 [학년/반/번호]를 동일하게 입력한 후 설문에 다시 응답하여 재제출하면 기존에 제출한 설 문지는 삭제되고 재제출한 설문지로 최종 제출됩니다. 단 개방형 문항(주관식)의 경우, 비속어 등 수정을 위해 학교교사가 직접 수정 가능합니다. 단, 마감처리 및 게시완료 건의 경우 재제출 불가

#### Q. 만족도 조사는 반드시 수업이 종료된 후에 진행되어야 하나요?

만족도 조사 결과를 위한 설문지 URL 배치가 완료될 경우 온라인시스템 내 자동으로 생 성되지만, 보다 정확한 만족도 조사 결과 도출을 위해 반드시 해당 분야-교육과정 건의 수 업이 종료된 후 진행해주시기 바랍니다.

✔ 단 7월 말과 12월 말에 수업이 종료되는 건은 수업이 종료되지 않더라도 7월은 1차 마 감기간(~7.14.) 내, 12월은 2차 마감기한(~12.15.) 또는 3차 마감기한(2024.1.3) 내 조사 완료 필요

## Q. 동일한 예술강사가 두 가지 교육과정을 모두 진행해주고 계시는데 만족도 조사는 한 번만 진행해도 되나요?

교육과정별 수업방식 및 교육내용 등이 상이함에 따라 만족도 조사는 각 분야-교육과정 건별 조사를 추진하고 있습니다. 이에, 해당 사례의 경우 동일한 강사일지라도 분야-교육과정 건 별로 총 2회 조사를 실시해주시면 되며, 조사지 URL코드도 2개 생성됩니다. (E학교 사례 참 고)

| ▼ (□⊥/⊥·· □ □···□ □··· | V | (참고) | 조사 | 추진 | 사례 | 예시 |
|------------------------|---|------|----|----|----|----|
|------------------------|---|------|----|----|----|----|

|     | 브야/교유               | 배치       |          | 최종                       |          | ㅈ사                       | ᅐᄮ            |                                               |
|-----|---------------------|----------|----------|--------------------------|----------|--------------------------|---------------|-----------------------------------------------|
| 학교  | 과정                  | 메시<br>강사 | 배치<br>시수 | 출강<br>시수                 | 출강<br>기간 | 고지<br>마감기한               | 꼬지<br>실행횟수    | 비고                                            |
| A학교 | 연극<br>/교과           | a강사      | 100      | 100                      | 3~12월    | (2차)12.15까지<br>(3차)1.3까지 | 총 1회          | · 분야교육과정 1건에 대<br>한 조사총 1회 실시                 |
| 마하고 | 국악<br>/교과           | b강사      | 100      | 100                      | 3~11월    | (2차)12.15까지<br>(3차)1.3까지 | 초 2히          | · 분야-교육과정 2건에                                 |
| 머러파 | 국악/<br>창의적체험<br>활동  | c강사      | 50       | 50                       | 3~7월     | 7.14까지                   | ৯ প্র         | 대한 조사총 2회 추진                                  |
| ~하고 | 무용/<br>차이저체허        | d강사      | 80       | 80                       | 4~10월    | (2차)12.15까지<br>(3차)1.3까지 | 초 2히          | 분야·교육과정 1건에<br>배치된 2명의 강사에                    |
|     | 활동                  | e강사      | 20       | 20                       | 10~12월   | (2차)12.15까지<br>(3차)1.3까지 | <u>०</u><br>म | 대한 조사 총 2회 추<br>진                             |
| D학교 | 공예/<br>교과           | f강사      | 60       | 8<br>(8시수<br>출강 후<br>포기) | 4월       | 7.14까지                   | 총 1회          | · 강사 및 학교 포기 건도<br>1시수 이상 출강하였을<br>경우에는 조사 추진 |
|     | 디자인/<br>교과          | 71.12    | 40       | 40                       | 3~6월     | 7.14까지                   | + +           | · 동일한 강사가 2개의<br>교육과정에 배치되었                   |
| E학교 | 디자인/<br>창의적체험<br>활동 | g강사      | 50       | 50                       | 3~6월     | 7.14까지                   | 종 2회          | 을 경우 조사 총 2회<br>추진                            |

## Q. 예술강사는 학생들의 조사결과를 어느 범위까지 확인할 수 있나요?

예술강사는 운영기관에서 최종게시 완료한 건에 한해 조사결과를 조회할 수 있으며, 해당 결과지에는 응답자 수, 총 평점, 문항별 평점, 주관식 응답내용 등의 결과 확인이 가능합니 다.

#### Q. 특수학교 및 특수학급 학생들은 왜 조사대상이 아닌가요?

일부 특수학교 및 특수학급 학생들의 경우, 온라인 조사 방식 등을 추진하는데 어려움이 있을 수 있어 대상에서 제외되었으나, 향후 해당 학생들을 위한 조사방식 및 질문방식 간 소화 등의 고민을 통해 모든 수혜학생들의 만족도가 조사될 수 있도록 하겠습니다.

## Q. 6월말에 수업이 종료되어 1차 조사마감 기한 내 조사를 완료했어야 하는데, 해당 기한 내 추진하지 못했습니다. 어떻게 하나요?

**만족도 조사는 상시로 가능함**에 따라, 1차 조사마감 기한 내 완료하지 못했을 경우 2차 조사마감 기한 내 완료해주시면 됩니다. 다만, 해당 예술강사는 자신의 만족도 조사 결과 를 2차 조사 결과 게시일에 확인 가능함에 따라 해당 내용 예술강사 대상 공유해주시기 바랍니다.

## Q. 예술강사(또는 운영학교)의 사정으로 인해 수업을 중간에 포기하게 되었는데, 이 경 우에도 조사를 실시해야하나요?

특정 분야-교육과정 수업 건을 포기한 경우에도 해당 건에 배치된 예술강사가 1시수 이상 수업을 진행한 경우에는 만족도 조사 대상에 포함됨에 따라 운영학교에서는 조사를 시행 해주셔야 합니다.

## VI. 온라인 시스템 활용 매뉴얼

## 1. 온라인시스템 로그인

#### 1) 학교 예술강사 지원사업 온라인시스템(aschool.arte.or.kr) 로그인

- ※ 한국문화예술교육진흥원 대표 홈페이지 아이디 및 비밀번호와 동일합니다.
- ※ 온라인시스템을 처음 이용하시는 경우, 한국문화예술교육진흥원 회원가입 및 온라인시 스템 권한 신청 이후 이용 가능합니다.
- ※ 지역운영기관에서 담당교사 재직 확인 및 권한 승인 완료까지 최대 2~3일 소요됩니다.
- ※ 전근 등의 사유로 전년도와 다른 학교에 재직 중이신 경우, 지역운영기관을 통해 기존 권한을 삭제한 후 다시 권한 신청을 해주시기 바랍니다.

| 한국 | 학교예술?<br>문화예술교육진흥원 대표 ; | 감사 지원사업에 지원 및 참<br>홈페이지에 등록하신 이메일 | 여를 희망하는 학교 담당교사<br>일주소/비밀번호로 로그인 후, | 에슬감사, 운영기관 당당자는<br>권한 신청 및 승인 절차를 통해 접속이 가능합니다.       |
|----|-------------------------|-----------------------------------|-------------------------------------|-------------------------------------------------------|
|    | 아이드                     | @                                 | 직접입력 ~                              | 원격지원서비스                                               |
|    | 비밀번호                    | 로그인                               |                                     | 상단원이 직접 그객님의 PC에 참속하여<br>문제를 해결해드리는 서비스입니다.<br>바로가기 > |
|    | 회원가입 >                  | 아이디 찾기 >                          | 비밀번호 찾기 >                           |                                                       |
|    |                         |                                   |                                     |                                                       |

2) [메인페이지] - [평가/조사관리] - [학생만족도조사] 메뉴 클릭

|                |                                                                                                |                                                                                                    | 배치관리 교육혈                                                     | 동 <u>평가/조사관리</u>                           | 기자재               | 게시판                 |           |          |                     |
|----------------|------------------------------------------------------------------------------------------------|----------------------------------------------------------------------------------------------------|--------------------------------------------------------------|--------------------------------------------|-------------------|---------------------|-----------|----------|---------------------|
| <b>낙생만족도조사</b> | 학생만족도조사                                                                                        |                                                                                                    |                                                              | 학생만족도조사                                    |                   |                     |           | ♠ 홈 > 평7 | 가/조사관리 -> 학생만4      |
|                | · 국도 대로이 되는 구 보<br>· 강사별 수업 종료 후 수업<br>· 해당 조사 관련 상세 안내<br>· 본 조사에 대한 응답은 통<br>· 하당 페이지는 동일 사에 | 응할 약 약 약 또 임심하여, 제품<br>응 받은 학생을 대상으로 평가<br>사항은 별도의 안내 자료를 침<br>계법 제33조, 34조에 의거하여<br>여도에 하이하 수 있는 페이지 | 가 추진될 수 있도록 협조 부<br>'고 부탁드립니다.<br>비밀이 보장되며 통계적인 <sup>4</sup> | 같이 제소을 위해 먹이는 약소<br>탁드립니다.<br>목적으로만 사용됩니다. |                   | , a                 |           |          |                     |
|                | • 학생만족도조사 정보                                                                                   | 진호에 적인할 수 있는 위에서                                                                                      | 에며, 온라인시스템 상 사업인                                             | 1도가 변경되면 확인할 수 없습                          | 니다.               |                     |           |          |                     |
|                | • 학생만족도조사 정보<br>3사명                                                                            | 진보에 확진할 수 있는 페이지<br>강사번호                                                                              | 이며, 온라인시스템 상 사업인<br>분야                                       | 도가 변경되면 확인할 수 없습<br>교육과정                   | 니다.<br>학생만        | Y족도조사 주소            | 응답자       | 상태       | 상태변경                |
|                | • 학생만족도조사 정보           · 학생만족도조사 정보           · 김강사                                            | 한부에 적건할 수 있는 페이지<br>강사번호<br>16842                                                                     | 에며, 온다인시스템 상 사업인<br>분야<br>무용                                 | 도가 변경되면 확인할 수 없습<br>교육과정<br>교과             | 니다.<br>학생만<br>주소북 | 북쪽도조사 주소<br>사사 QR코드 | 응답자<br>10 | 상태<br>마감 | <b>상태변경</b><br>마감취소 |

## 3) '학생 만족도 조사' 정보 및 페이지 확인

## ※ 배치된 '강사-분야-교육과정'별 '학생 만족도 조사' 주소(URL)가 활성화됩니다.

※ '학생 만족도 조사'는 '강사-분야-교육과정'별 수업이 종료된 이후에 진행하시기 바랍니다.

| 71                                                                                                    |                                                                                                    |                                                                                           |                                                          |            |     | Π Ξ | · · · · · · · · · · · · · · · · · · · | ( 1 |
|----------------------------------------------------------------------------------------------------|----------------------------------------------------------------------------------------------------|-------------------------------------------------------------------------------------------|----------------------------------------------------------|------------|-----|-----|---------------------------------------|-----|
| · 학교 예술강사의 교육 활동<br>· 강사별 수업 종료 후 수업<br>· 해당 조사 관련 상세 안내<br>· 환 조사에 대한 응답은 통상<br>· 해당 페이지는 동일 사업 (<br>학생만족도조사 정보 | 1을 다각적으로 점검하여, 예술강사<br>을 받은 학생을 대상으로 평가가 주<br>사장은 별도의 안내 자료를 잠고 부<br>계법 제33조, 34조에 의거하여 비밀<br>검도에 확인할 수 있는 페이지이며, | 의 역량 강화 및 전문성 신장 저<br>진될 수 있도록 협조 부탁드립니<br>탁드립니다.<br>이 보장되며 통계적인 목적으로<br>온라인시스템 상 사업연도가 빈 | 고를 위해 학생만족도 조사를 진행<br>I다.<br>만 사용됩니다.<br>경되면 확인할 수 없습니다. | 하고자 합니다.   |     |     |                                       |     |
|                                                                                                    | 가지배호                                                                                                    | 분야                                                                                        | 교육과정                                                     | 학생만족도조사 주소 | 응답자 | 상태  | 상태변                                   | 경   |
| 강사명                                                                                                    | 0404                                                                                                    |                                                                                           |                                                          |            |     |     |                                       |     |

#### [학생 만족도 조사 정보]

- ▶ 강사명, 강사번호, 분야, 교육과정 : 예술강사 배치 정보
- ▶ '학생 만족도 조사' 주소 : '학생 만족도 조사' 실행 페이지 URL(하이퍼링크 연결)
- 응답자 : 해당 '학생 만족도 조사' 응답 학생 수
- ▶ 상태 : '학생 만족도 조사' 진행 상황 표기
  - · <진행중> : '학생 만족도 조사'가 진행 중인 조사 참여가 가능함
  - · <마 감> : 담당교사가 '마감처리'를 완료한 상태로 '학생 만족도 조사' 실행이 불가하며, <마감취 소> 버튼 클릭을 통해 '진행중'으로 변경 가능함
  - · <게 시> : 운영기관에서 '학생 만족도 조사' 결과를 발표한 상태로, '학생 만족도 조사'의 실행 및 수정이 불가함
- ▶ 상태변경 : '학생 만족도 조사' 마감처리 및 마감취소 진행
  - · <마감처리> : 해당 수업의 '학생 만족도 조사' 종료 후, <마감처리> 버튼을 통해 결과 제출 · <마감취소> : 추가 설문이 필요할 경우 <마감취소> 버튼 클릭 후, 추가 설문 진행

## 2. 학생 만족도 조사 진행 1) 해당 수업 '학생 만족도 조사' [주소] 클릭 > 만족도 조사 페이지 생성 ※ 주소 클릭 시 조사 페이지가 생성됩니다. 해당 페이지에서 바로 조사를 진행해도 되며, 상단 링크를 복사하여 주소창에 입력해도 참여 가능합니다. (핸드폰으로도 접속 가능) · 인터넷 익스플로러에서 접속이 어려운 경우, '크롬(Crome) 또는 '엣지(Microsoft Edge)' 브라우저로 접속 필요 · 담당교사 인솔 하에 교내 컴퓨터실 또는 담당교사 컴퓨터에서 실시, 학교전용 태블릿 PC(스마트 패드 등)나 개 인 컴퓨터, 핸드폰을 통해 접속하여 실시 등 학교 여건에 맞는 방식으로 추진 ※ 학교 상황에 맞춰 수혜학생이 '학생 만족도 조사'를 참여할 수 있도록 협조 바랍니다. 분야 교육과정 학생만족도조사 주소 국악 주소복사 교과 2 72 712 8 1 7 8 1 2 Cho kdlsoft.co.kr/aschool/html/sch/UI\_SCH\_EVAL\_01\_004.html Q 학교 예술강사 지원사업 학생 만족도 조사 안녕하세요? 학교 예술강사 선생님은 전국의 학교에서 국악, 연국, 영화, 무용, 만화애니메이션, 공예, 사진, 디자인 분야와 같은 문화예술교육이 다양하게 이루어질 수 있도록 수업을 517 계십니다 앞으로 예술강사 선생님들이 더 좋은 수업을 하실 수 있도록 돕기 위해, 예술강사 선생님의 수업에 대한 여러분의 만족도 조사를 진행하고자 합니다. 담당 선생님께서 알려주시는 유의사항을 잘 듣고, 여러분이 참여했던 예술강사 선생님의 수업에 대한 만족도를 솔직하게 입력해주시면 됩니다. 부 조사에 대한 응답은 통계번 제 33조 34조에 의거하여 비밀이 보장되고 응답 결과는 통계적인 목적으로만 사용됩니다 ○ 저는 위의 조사 목적과 개인 정보 수집 및 이용에 대해 충분히 인지하고 동의합니다. 조사에 소중한 시간을 내어주셔서 감사합니다. 학교명 상암초등학교 과목명 국악 교과 선생님 학년 반 학년/반/번호 번호 설문시작

#### ※ 학교 상황에 맞춰 수혜학생이 '학생 만족도 조사'를 참여할 수 있도록 협조 바랍니다.

· 번호의 경우, 중복응답 방지를 위한 것으로, 설문 시작 전 담당교사가 임의로 설문을 위한 번호를 학생별로 부여한 후, 학생은 해당 번호 입력하여 설문 시작

## 2) '학생 만족도 조사' 응답자(수혜학생) 정보 입력

※ 수혜학생의 정보를 입력합니다. (\*개인 정보 수집 동의 필수)

· 번호의 경우, 중복응답 방지를 위한 것으로, 설문 시작 전 담당교사가 임의로 설문을 위한 번호를 학생별로 부여한 후, 학생은 해당 번호 입력하여 설문 시작

## 학교 예술강사 지원사업 학생 만족도 조사

안녕하세요?

학교 예술강사 선생님은 전국의 학교에서 국악, 연극, 영화, 무용, 만화애니메이션, 공예, 사진, 디자인 분야와 같은 문화예술교육이 다양하게 이루어질 수 있도록 수업을 하고 계십니다.

앞으로 예술강사 선생님들이 더 좋은 수업을 하실 수 있도록 돕기 위해, 예술강사 선생님의 수업에 대한 여러분의 만족도 조사를 진행하고자 합니다.

담당 선생님께서 알려주시는 유의사항을 잘 듣고, 여러분이 참여했던 예술강사 선생님의 수업에 대한 만족도를 술직하게 입력해주시면 됩니다. 본 조사에 대한 응답은 통계법 제 33조, 34조에 의거하여 비밀이 보장되고, 응답 결과는 통계적인 목적으로만 사용됩니다.

\_\_\_\_ 저는 위의 조사 목적과 개인 정보 수집 및 이용에 대해 충분히 인지하고 동의합니다.

조사에 소중한 시간을 내어주셔서 감사합니다.

| 학교명     | 상암조등학교  |
|---------|---------|
| 과목명     | 국악교과    |
| 선생님     |         |
| 학년/반/번호 | 학년 반 번호 |

## 3) 설문문항 답변

※ 5개의 객관식(필수), 1개의 주관식(선택) 문항에 답변 후, '설문완료'를 클릭합니다.
※ '학생 만족도 조사' 응답은 수혜학생이 직접 실행할 수 있도록 협조바랍니다.

• 1번부터 5번까지는 각 질문을 읽고 수업에 참여하면서 느꼈던 나의 생각과 가장 가까운 응답을 선택하고, 6번은 평소 여러분이 느낀 예술강사 선생님 수업에 대한 생각을 자유롭게 적어주시면 됩니다.

 여러분의 응답과 개인정보는 보관되지 않고, 누가 어떻게 응답하였는지 알 수 없습니다. 여러분의 술직한 응답은 예술강사 선생님들이 더 좋은 수업을 준비하는데 큰 힘이 됩니다.

• 조사에 대해 궁금한 점은 반드시 담당 선생님께 문의해주세요.

|              | 민                                                  | 족도 조사 이렇게 혀  | 해 주세요!                                  |  |  |  |  |
|--------------|----------------------------------------------------|--------------|-----------------------------------------|--|--|--|--|
|              | 예술강사 선생님이 진행한 수업을 되돌아보기!                           | 감            | 정에 치우치지 않고, 욕설, 비숙어 사용 등 비방하지 않는 태도 필요! |  |  |  |  |
|              | 공정하고 진지한 자세로 임하기!                                  |              | 설문 문항을 꼼꼼하게 읽고 응답하기!                    |  |  |  |  |
| 확교명          | 초등학교                                               | 과목명          | 국악 교과                                   |  |  |  |  |
| 선생님          |                                                    | 학년/반/번호      | 1 학년 2 반 3 번호                           |  |  |  |  |
| 1152         | 선생님의 수업에서 새로운 경험을 할 수 있었                           | 없나요?         |                                         |  |  |  |  |
| i문 1 *       | ○ 매우만족(10점) ○ 만족(8점) ○ 보통(                         | 5점) 🔿 불만족(2  | 점) 🔿 매우불만족(0점)                          |  |  |  |  |
|              | 선생님의 수업은 알자고 재미있어서 적극적으로 참여할 수 있었나요?               |              |                                         |  |  |  |  |
| 2 T Z A      | ○매우만족(10점) ○ 만족(8점) ○ 보통(5점) ○ 불만족(2점) ○ 매우불만족(0점) |              |                                         |  |  |  |  |
| 무 3 ★        | 선생님은 우리들이 수업에 흥미와 관심을 기                            | h질수있도록 격려히   | 하고 존중해주셨나요?                             |  |  |  |  |
|              | ○매우만족(10점) ○ 만족(8점) ○ 보통(                          | 5점) )불만족(2   | 점) ○ 매우불만족(0점)                          |  |  |  |  |
| 년문 4 ★       | 선생님은 열정을 갖고 성실하게 수업을 히                             | ·셨나요?        |                                         |  |  |  |  |
|              | ○ 매우만족(10점) ○ 만족(8점) ○ 보통(                         | 5점) 〇불만족(2   | 점) 🔿 매우불만족(0점)                          |  |  |  |  |
| 날문 5 *       | 선생님이 수업을 잘 이끌어 주셔서 재미?                             | 있고 좋았나요?     |                                         |  |  |  |  |
|              | ○ 매우만족(10점) ○ 만족(8점) ○ 보통(                         | 5점) () 불만족(2 | 점) 🔿 매우불만족(0점)                          |  |  |  |  |
|              | 선생님 수업의 좋은 점이나 바라는 점은 무엇                           | 것입니까?        |                                         |  |  |  |  |
| 문 6 <b>*</b> |                                                    |              |                                         |  |  |  |  |
|              |                                                    |              |                                         |  |  |  |  |
|              |                                                    | 설문완료         |                                         |  |  |  |  |
|              |                                                    |              |                                         |  |  |  |  |

| [조사방법]<br>• 1번부터 5년<br>선생님 수입<br>• 여러분의 원<br>수업을 준비 | 변까지는 각 질문을 읽고<br>접에 대한 생각을 자유롭-<br>응답과 개인정보는 보관되<br>비하는데 큰 힘이 됩니다. | 내용:<br>:F.<br>다.     | +                       | 평소 여러분이 느낀 예술강사<br>확인<br>예술강사 선생님들이 더 좋은 |  |  |
|-----------------------------------------------------|--------------------------------------------------------------------|----------------------|-------------------------|------------------------------------------|--|--|
|                                                     |                                                                    | <br>만족도 조사 이         | 렇게 내 주세                 | ßl                                       |  |  |
|                                                     | 예술강사 선생님이 진행한 수업을 되돌아보기!                                           |                      | 감정에 치                   | 기우치지 않고, 욕설, 비속어 사용 등 비방하지 않는 태도 필요!     |  |  |
| 공정하고 진지한 자세로 임하기!                                   |                                                                    |                      | 설문 문항을 꼼꼼하게 읽고 응답하기!    |                                          |  |  |
| 학교명                                                 | 상암초등학교                                                             | 과목명                  |                         | 국악 교과                                    |  |  |
| 선생님                                                 | 진형석                                                                | 학년 <b>/</b> 반/       | 변호                      | 1 학년 2 반 3 번호                            |  |  |
| 12                                                  | 선생님의 수업에서 새로운 경험을 할 수 있                                            | 었나요?                 |                         |                                          |  |  |
| 일분 1 *                                              | ○ 매우만족(10점) ○ 만족(8점) ○ 보통                                          | (5점) 〇불              | 반족(2점) (                | ◯ 매우불만족(0점)                              |  |  |
| 질문 2 *                                              | 선생님의 수업이 재미 있어서 시간이 금방 갔나요?                                        |                      |                         |                                          |  |  |
|                                                     | ○ 매우만족(10점) ○ 만족(8점) ○ 보통                                          | (5점) 〇불              | 반족(2점) (                | ○매우불만족(0점)                               |  |  |
| 질문 3 <b>*</b>                                       | 선생님은 우리에게 친절하게 대해 주셨나요                                             | 27                   | _                       |                                          |  |  |
|                                                     | ○ 매우만족(10점) ○ 만족(8점) ○ 보통                                          | (5점) 〇불              | 반족( <mark>2</mark> 점) ( | ) 매우불 <mark>만족(0점)</mark>                |  |  |
| 일무계·*                                               | 선생님은 수업을 열심히 하셨나요?                                                 |                      |                         |                                          |  |  |
| 일분 4 *                                              | ○ 매우만족(10점) ○ 만족(8점) ○ 보통                                          | (5점) 〇불              | 반족( <mark>2</mark> 점) ( | ○ 매우불만촉( <b>0점)</b>                      |  |  |
|                                                     | 선생님이 수업을 잘 이끌어 주셔서 재                                               | 미있고 좋았니              | ł요?                     |                                          |  |  |
| 2 E J *                                             | ○ 매우만족(10점) ○ 만족(8점) ○ 보통                                          | (5점) 〇불              | 반족( <mark>2</mark> 점) ( | ○ 매우불만족(0점)                              |  |  |
|                                                     | 선생님 수업의 좋은 점이나 바라는 점은 무                                            | 엇입니 <mark>까</mark> ? |                         |                                          |  |  |
|                                                     |                                                                    |                      |                         |                                          |  |  |

# 3. 학생 만족도 조사 결과 확인 및 마감

- 1) '학생 만족도 조사' 참여 인원 및 개별 응답(주관식) 확인/ 주관식 수정 [메인페이지] - [평가/조사관리] - [학생만족도조사] - [응답자 수] 클릭
  - ※ 응답자수 및 응답 현황을 통해 최대한 많은 수혜학생이 '학생 만족도 조사'를 참여할 수 있도록 협조 부탁드립니다.

※ 응답자가 작성한 응답 현황 및 내용의 삭제는 원칙적으로 불가합니다. 불가피하게 삭제 가 필요한 경우에는 지역운영기관으로 문의 바랍니다. 단 주관식 문항 중 적절하지 못한 응답내용(비속어, 비방어 등)가 있는 경우에는 학교교사가 직접 해당 내용 삭제 가능합니 다.

| 학생만족도조사 주소 | 응답자 | 상태  | 상태변경 |
|------------|-----|-----|------|
| 주소복사       | 10  | 마감  | 마감취소 |
| 주소복사       | 1   | 지행중 | 마감저리 |

※ 아래 사진과 같이 학년, 반, 번호에 따른 응답자별 평점과 주관식 문항 응답내용을 확인할 수 있습니다. 만약 주관식 응답 수정이 필요한 경우(비속어 등) [수정] 버튼을 클릭하여 삭 제 또는 글 수정 가능합니다.

| 지역 | 학교명  | 학교코드       | 교급   | 학년 | 반 | 번호 | 응답자별 평점 | 개방형 문항(주관식)          |
|----|------|------------|------|----|---|----|---------|----------------------|
| 강원 | 초등학교 | SE10003008 | 초등학교 | 1  | 1 | 1  | 4.2     |                      |
| 강원 | 초등학교 | SE10003008 | 초등학교 | 1  | ð | 2  | 4       |                      |
| 강원 | 초등학교 | SE10003008 | 초등학교 | 1  | 1 | 3  | 5       |                      |
| 강원 | 초등학교 | SE10003008 | 초등학교 | 1  | 1 | 5  | 4.6     |                      |
| 강원 | 초등학교 | SE10003008 | 초등학교 | 1  | 1 | 6  | 5       |                      |
| 강원 | 초등학교 | SE10003008 | 초등학교 | 1  | 1 | 7  | 5       |                      |
| 강원 | 초등학교 | SE10003008 | 조등학교 | 1  | 1 | 8  | 5       |                      |
| 강원 | 초등학교 | SE10003008 | 초등학교 | 1  | 1 | 9  | 4.4     |                      |
| 강원 | 초등학교 | SE10003008 | 초등학교 | 1  | 1 | 1  | 4.2     | 수업 정말 재미있었어요 나중에 봬요! |
|    |      |            |      |    |   |    |         | 수정                   |

## 2) '학생 만족도 조사' 마감

※ '학생 만족도 조사'가 완료된 건에 한해 '마감처리' 버튼을 클릭합니다. (\*학생 만족도 조사 건별 마감 처리 진행)

 ※ 최종적으로 '마감처리' 버튼을 클릭하지 않을 경우, 예술강사 대상 자동으로 결과가 게 시됩니다. 반드시 1~3차 조사기간(1차: ~7. 14(금) / 2차: ~12. 16(금) / 3차: ~2024. 1.
 3.(수))안에 조사 결과를 확인하여 주시고 '마감처리' 진행 협조를 부탁드립니다.

| 학생만족도조사 주소 | 응답자       | 상태  | 상태변경 |
|------------|-----------|-----|------|
| 주소복사       | <u>10</u> | 마감  | 마감취소 |
| 주소복사       | 1         | 진행중 | 마감처리 |

## 3) '학생 만족도 조사' 취소 및 마감 완료

- ※ '학생 만족도 조사'의 추가 진행을 원하는 담당교사께서는 '마감취소' 버튼 클릭 후, 추 가 설문을 진행하시길 바랍니다.
  - · 주관식 응답내용 중, <u>적절하지 못한 응답내용(비속어 등)</u>이 있을 경우 학생 대상 수정하도록 안내 필요. 또는 해당 내용 담당교사 확인 후 삭제 가능

| 학생만족도조사 주소 | 응답자       | 상태  | 상태변경 |
|------------|-----------|-----|------|
| 주소복사       | <u>10</u> | 마감  | 마감취소 |
| 주소복사       | 1         | 진행증 | 마감처리 |

※ 추가 설문이 완료되면, 반드시 '마감처리'를 다시 한 번 진행해야 합니다.